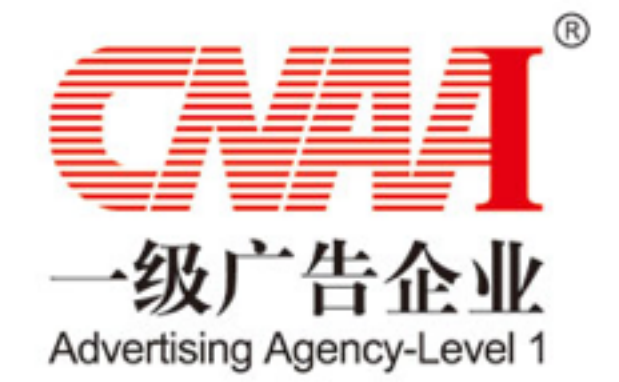

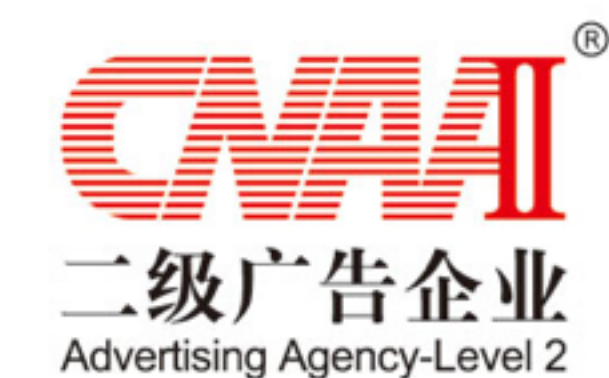

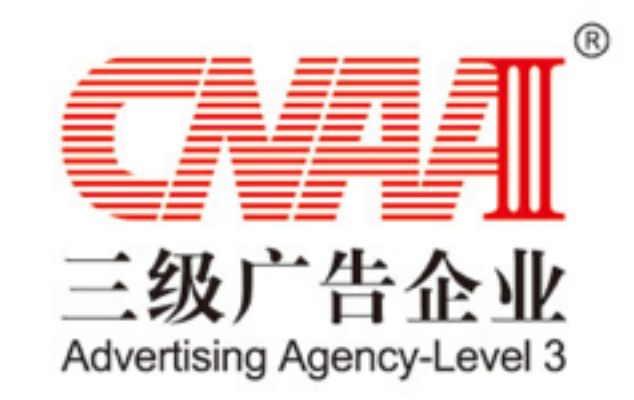

# 2018证明商标在线申请填写说明

## 填写前注意事项

1、注意所用浏览器,推荐使用 chrome, Safari, firefox, 360浏览器8.1以上版本

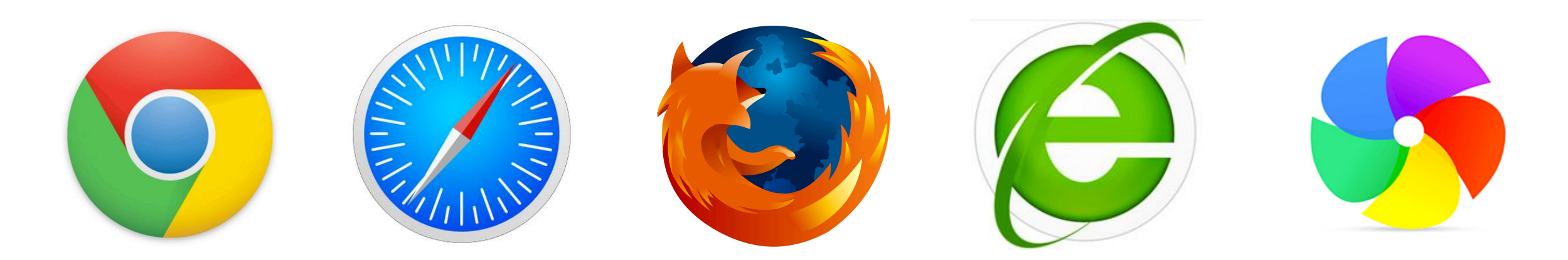

2、关于账号:

如果是中广协会员,可以直接点击"进入会员中心",使用会员编号+初始密码或者已经修改 过的密码登录。如遗忘密码,可以联系中广协会员部段航,重置账号密码,联系方式:010-59725110。

如果是非中广协会员,需点击"申请协会会员",使用手机号注册账号,注册后使用手机号+ 注册密码登录。注册的账号是网站账号,不等于加入中国广告协会,使用注册账号可以使用 会员服务中心的非会员服务;如果在广告节或者广告论坛的时候注册过账号,可以直接使用 原先注册的账号登录。如果**忘记密码**,可以**使用密码找回功能**根据提示登录

一、登录系统在线申请

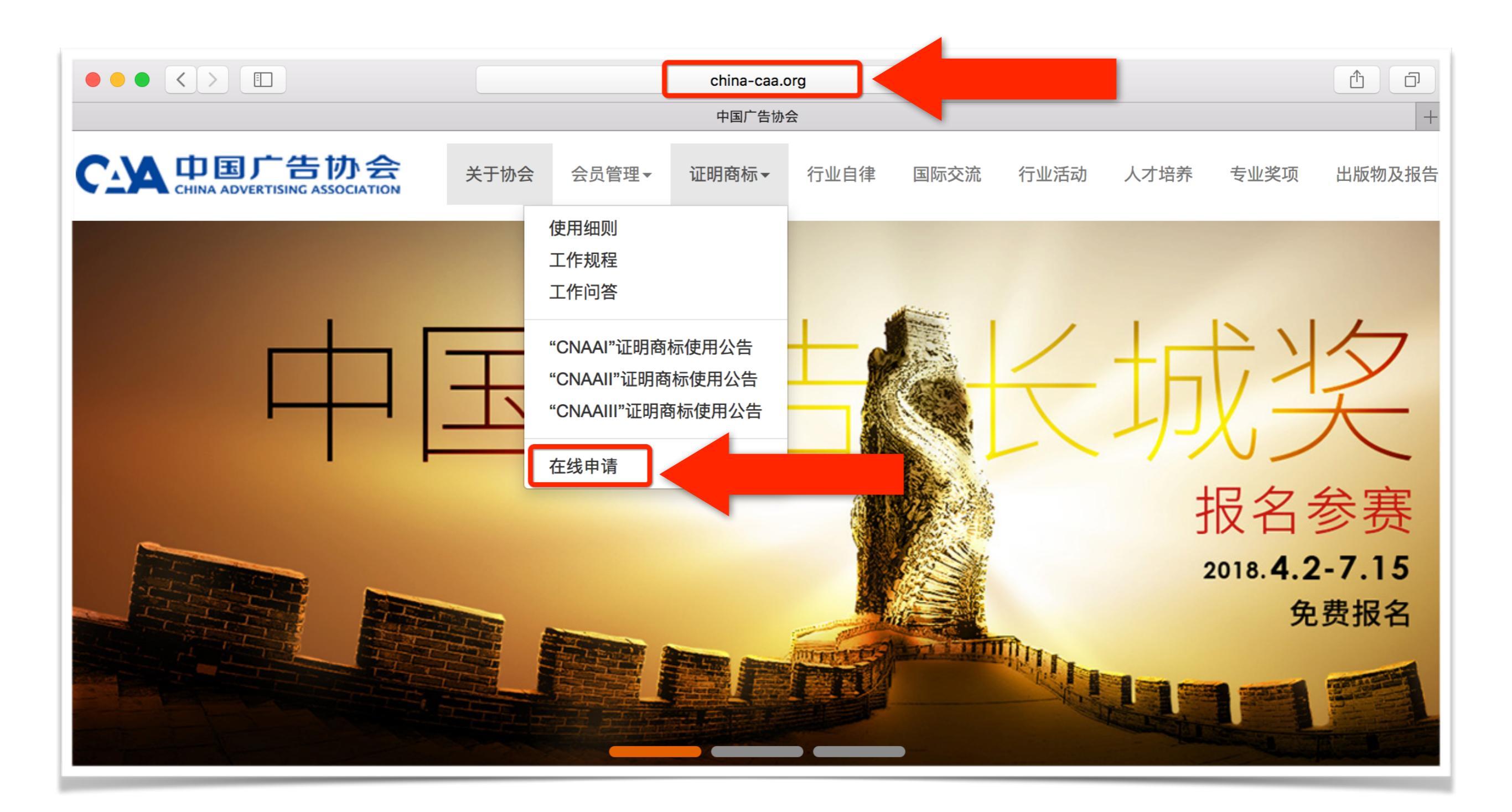

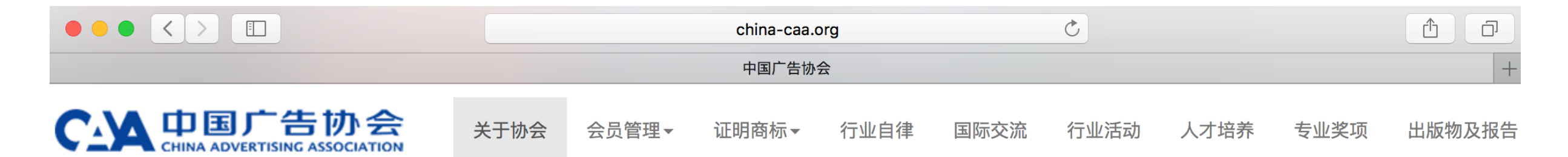

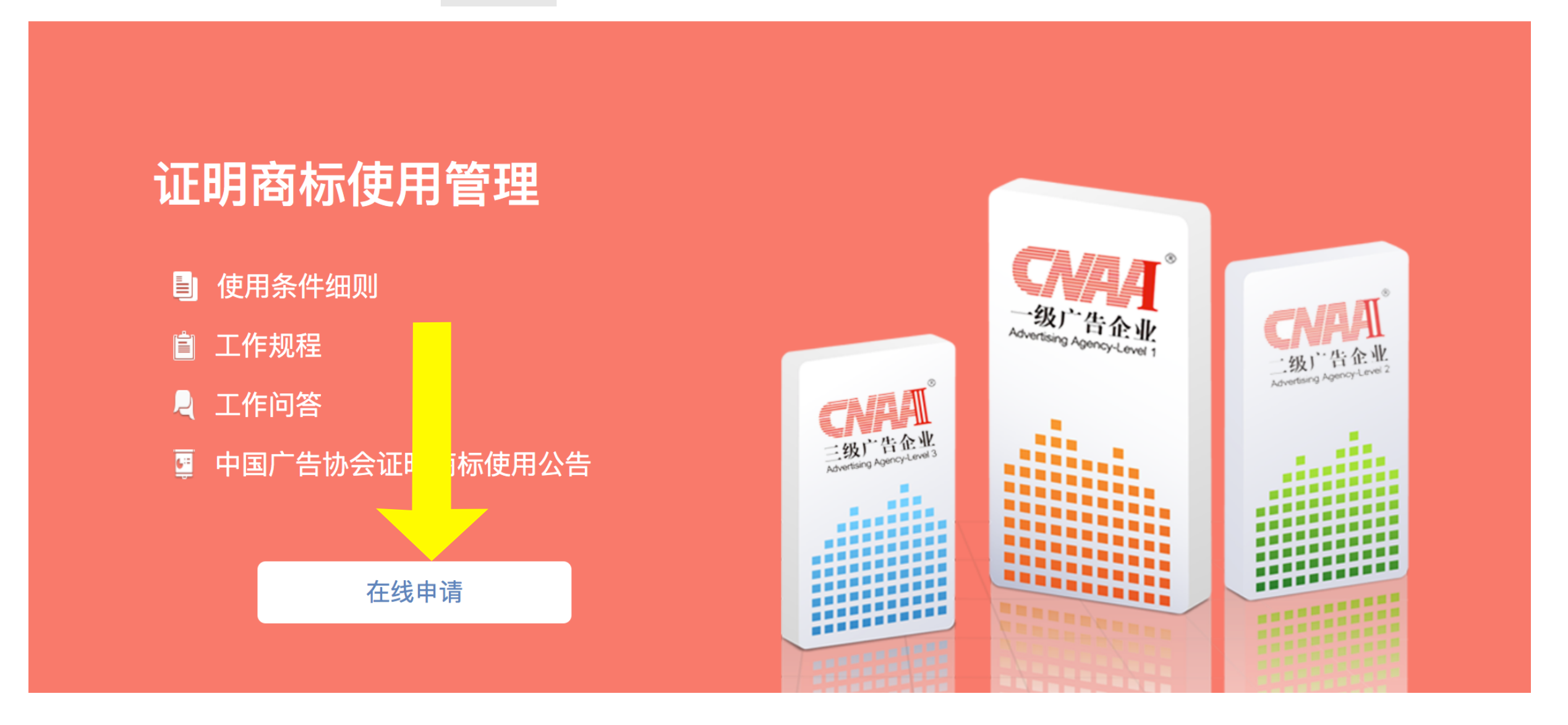

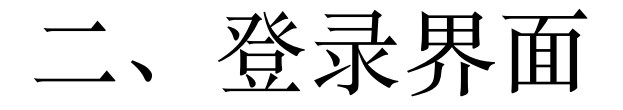

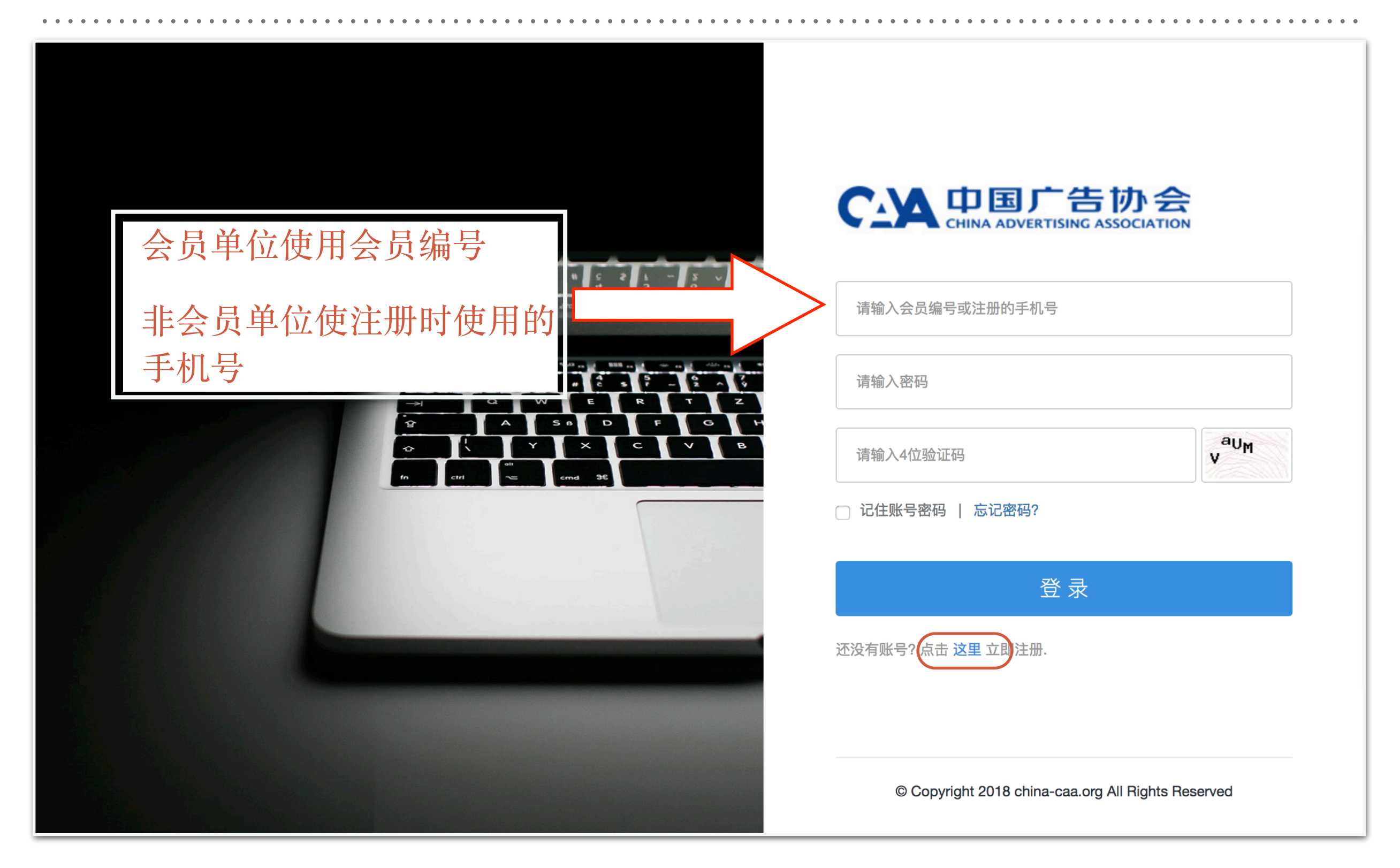

# 三、进入会员中心

#### 中国广告协会会员中心

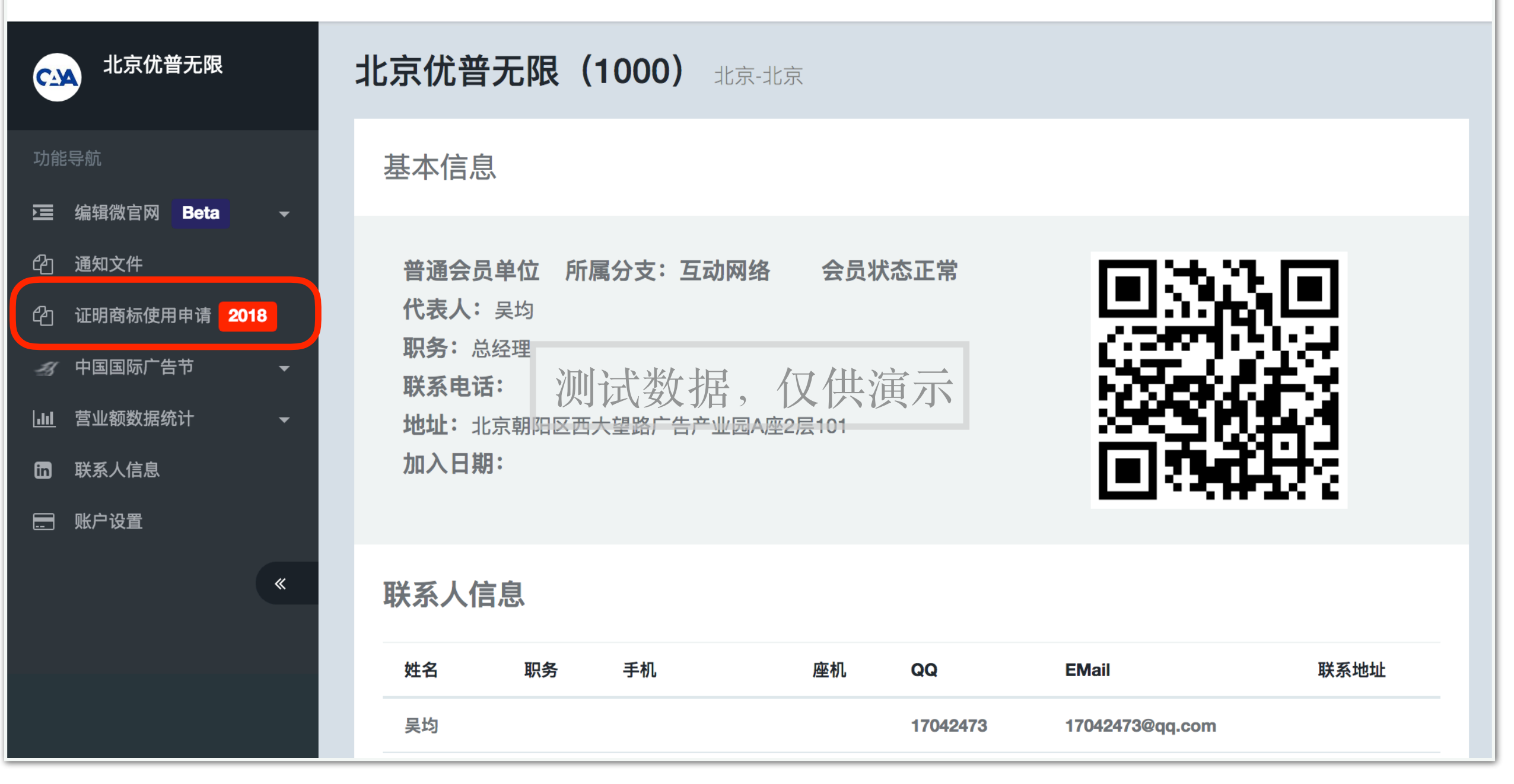

С▲ 北京优普无限 -

#### 四、开始填写 中国广告协会会员中心 C→▲ 北京优普无限 -北京优普无限 证明商标使用申请资料填写向导 C<sub>-</sub>YA 如需支持,请联系:刘博天 010-59725111 刘晓琴: 010-59725113 在线技术支持QQ: 767729506 🤁 编辑微官网 Beta 设置所属省广协 1 企业 附件 行业影响 5 各级部 (6) 基本产、 以下内容为 上传 门意见 通知文件 ረግ 必填项 由各级单 北京市 确定 位填写 证明商标使用申请 2018 අත 一 新 中国国际广告节 •请先选择所加入的省广协所在地区 企业基 •如未加入任何省级广协,请选择所在省市 **山** 营业额数据统计 会员编号\* **日** 联系人信息 1000 ■ 账户设置 邮编 办公地址 « 冰填 可以收到快递的联系地址,必填 企业经济性质 登记机关 必填

| 📉 中国广告协会会员中心                  | ♀ ↔ 北京优普无限 →                                                                                                    |
|-------------------------------|----------------------------------------------------------------------------------------------------|
| 北京优普无限                        | 证明商标使用申请资料填写向导                                                                                                    |
| 功能导航                          | 如需支持,请联系:刘博天 010-59725111 刘晓琴:010-59725113 在线技术支持QQ:767729506                                                                                              |
| ▶ 编辑微官网 Beta -                | 1 企业信息       2 人员及培       3 服务和客       4 行业影响       5 各级部       6 附件                                                                                       |
| 20 通知文件                       | 基本信息、资<br>产、收入         训情况         户         以下内容为         门意见         上传           产、收入         以下内容为         以下内容为         以下内容为         山橋級单         上传 |
| <sup>2</sup> 1 证明商标使用申请 2018  | · · · · · · · · · · · · · · · · · · ·                                                                                                    |
| <i>到</i> 中国国际广告节 <del>▼</del> | 企业基本信息                                                                                                    |
|                               |                                                                                                    |
| in 联系人信息                      | 会员编号*填写中广协会员编号,自动调取单位信息 企业名称                                                                                                    |
|                               | 1000 北京优普无限                                                                                                    |
| *                             | 邮编                                                                                                    |
|                               | 100124 北京朝阳区西大望路广告产业园A座2层101                                                                                                    |
|                               | 企业经济性质 登记机关                                                                                                    |
|                               | 股份有限公司                                                                                                    |

## 企业基本信息

| 会员编号*填写中广协会员编号,自动调取单位信息 | 企业名称             |
|-------------------------|------------------|
| 1000                    | 北京优普无限           |
| 邮编                      | 办公地址             |
| 100124                  | 北京朝阳区西大望路广告产业园A座 |
| 企业经济性质                  | 登记机关             |
| 股份有限公司                  |                  |
| 法定代表人                   | 座机电话移动电话         |
| 必填                      |                  |
| 企业联系人                   | 座机电话移动电话         |
| 必填                      |                  |
| 企业成立时间                  | 传真电话             |
| 必填                      |                  |
| 注册资本(万元)                | 自有户外媒体面积(M²)     |
| 必填                      |                  |

#### 经营范围

请按照公司实际经营情况概括填写(请勿填写营业执照上的经营范围)。必填!

|                     |                 |            | 1           |
|---------------------|-----------------|------------|-------------|
| 企业类型                | 广告设备价值/固定资产(万元) | 租用经营场所(M²) | 自有经营场所(M²)  |
| 综合服务类               | 必填              |            |             |
| 申请类型                | 是否二次申请          | 所属协会       | ISO9001证书编号 |
| CNAAI \$            | 否 🛟             | 北京市        | \$          |
| 企业所有者权益余额(乃         | 5元)             |            |             |
| 2016年               |                 | 2017年      |             |
|                     |                 |            |             |
| 广告营业收入(纳税收 <i>)</i> | 、万元))           |            |             |
| 2016年总收入            | 媒体广告代理收入        |            | 自有媒体广告发布收入  |
|                     |                 |            |             |
| 2017年总收入            | 媒体广告代理收入        |            | 自有媒体广告发布收入  |
|                     |                 |            |             |

| 广告营业额(万元))  |                |
|-------------|----------------|
| 2016年       | 付给媒体的广告发布费(万元) |
| 2017年       | 付给媒体的广告发布费(万元) |
| 增值税税款(万元)   |                |
| 2016年       | 2017年          |
| 保存信息(请先保存此页 | ī,再进行后续项填写)    |

| $\leftarrow$ $\rightarrow$ C (i) www.china-caa.org/c                              | naadmin/apply                                           | ☆:                                                           |
|-----------------------------------------------------------------------------------|---------------------------------------------------------|--------------------------------------------------------------|
| ▶ 中国广告协会会员中心 ★ 北京优普无限                                                             | www.china-caa.org 显示<br><sup>申请企业基本信息已保存</sup><br>100   |                                                              |
| 功能导航<br>ご 编辑微官网 Beta -<br>企 通知文件<br>企 证明商标使用申请 2018<br>✓ 中国国际广告节 -<br>山 营业额数据统计 - | 2016年<br>100.000000<br>2017年<br>100.000000<br>增值税税款(万元) | 付给媒体的广告发布费(万元)<br>100.000000<br>付给媒体的广告发布费(万元)<br>100.000000 |
| <ul> <li>□ 联系人信息</li> <li>□ 账户设置</li> </ul>                                       | 2016年<br>8.000000<br>保存信息(请先保存此                         | 2017年<br>9.00000<br>页,再进行后续项填写)                              |

|               | 国广告协会会员中心                                 |                                     | 🔎 😋 北京优普无限 🗸               |
|---------------|-------------------------------------------|-------------------------------------|----------------------------|
|               | 证明商标使用申请资料填写向                             | 导                                   |                            |
| ආ             | 如需支持,请联系:刘博天 010-59725111 刘晓              | 琴:010-59725113 在线技术支持QQ:767729      | 506                        |
| <i>B</i> )    |                                           | 申请进度: 50%                           |                            |
| <u>lılı</u> ► |                                           |                                     |                            |
| <b>i</b>      |                                           |                                     |                            |
| •<br>*        | 1 企业信息<br>基本信息、资产、收入<br>2 人员及培训<br>以下内容为必 | 情况<br>填项 3 服务和客户<br>以下内容为必填项 4 行业影响 | 5 各级部门意见 6 附件上传<br>由各级单位填写 |
|               | 主要经营者(董事长或总经理)                            | 简历                                  |                            |
|               | 姓名                                        | 性别                                  | 出生年月                       |
|               | 一一一一一一一一一一一一一一一一一一一一一一一一一一一一一一一一一一一一一一    | 月 ◆                                 | 专业技术资格/阳教                  |
|               |                                           | 「二子 マ 业                             |                            |
|               | 从事广告工作经历                                  |                                     |                            |

#### 

中国广告协会会员中心

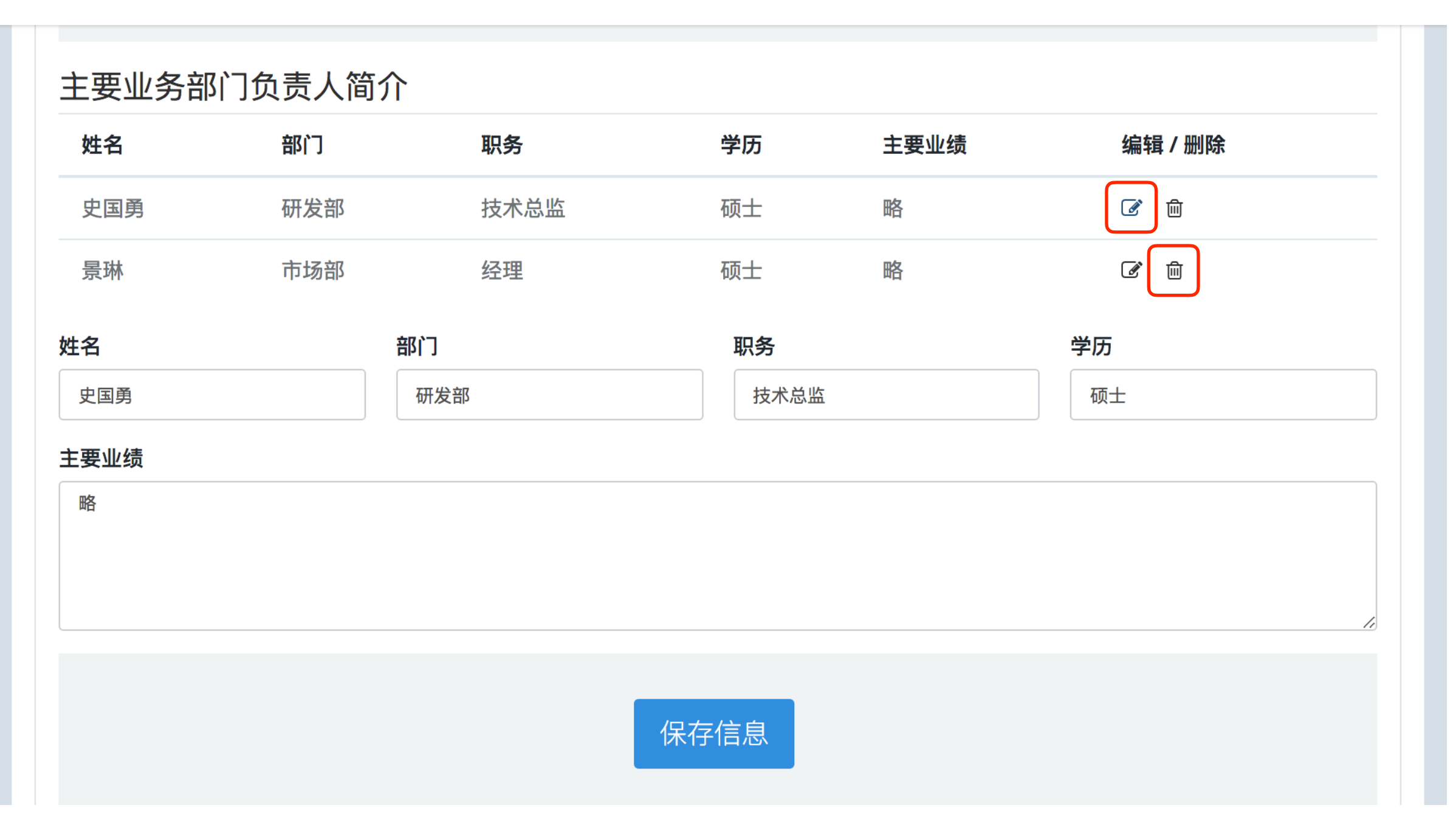

☆

℃ 北京优普无限 -

| 企业职工总数      | 本科及以上学历人数        | 专业技术人员人数   |      |     |    |      |    |    |    |  |
|-------------|------------------|------------|------|-----|----|------|----|----|----|--|
| 14          | 12               | 12         |      |     |    |      |    |    |    |  |
| 广告审查员人数     |                  | 审查员持有广告职业水 | 平证书的 | 的级别 |    |      |    |    |    |  |
| 0           |                  | 无          |      |     |    |      |    |    |    |  |
| 职工年度培训费用(万  | 元)               |            |      |     |    |      |    |    |    |  |
| 2016年       |                  | 2017年      |      |     |    |      |    |    |    |  |
| 0.00        |                  | 0.00       |      |     |    |      |    |    |    |  |
|             |                  |            |      |     |    |      |    |    |    |  |
|             |                  |            | **   |     | 六  | 月 20 | 18 |    | ** |  |
|             | 保存               | 信息         | -    | Ξ   | Ξ  | 四    | 五  | 六  | 日  |  |
|             |                  |            | 28   | 29  | 30 | 31   | 1  | 2  | 3  |  |
|             |                  |            | 4    | 5   | 6  | 7    | 8  | 9  | 10 |  |
| 近3年从业人员发表广行 | 告专业论文的情况         |            | 11   | 12  | 13 | 14   | 15 | 16 | 17 |  |
| 论文名称        | <b>f</b> 发表刊物的名称 | 发表日期       | 18   | 19  | 20 | 21   | 22 | 23 | 24 |  |
|             |                  |            | 25   | 26  | 27 | 28   | 29 | 30 | 1  |  |
| 论文名称        | 所发表刊物的名称         |            | 2    | 3   | 4  | 5    | 6  | 7  | 8  |  |
|             |                  |            |      |     |    |      |    |    |    |  |
|             | 保存               | 信息         |      |     |    |      |    |    |    |  |

| 持续成功服务2年以 | 上的客户       |            |          |
|-----------|------------|------------|----------|
| 客户名称      | 合作开始时间     | 合作终止时间     | 编辑 / 删除  |
| 演示客户名称    | 2014-06-01 | 2018-06-01 | <b>丞</b> |
| 客户名称      | 合作开始时间     |            | 許修此时间    |
|           |            | 保存信息       |          |

| 近2年内的品牌服      | 务      |  |            |    |            |           |      |            |         |  |     |
|---------------|--------|--|------------|----|------------|-----------|------|------------|---------|--|-----|
| 品牌名称          | 客户名称   |  | 服务内容       | J  | 服务开始时间     | 服务终止时间    |      | ]          | 编辑 / 删除 |  |     |
| 演示品牌名称        | 演示客户名称 |  | 略          |    | 2015-02-11 | 2018-06-0 |      | 2018-06-01 |         |  | ☞ 前 |
| 品牌名称 客户名称     |        |  | 开始时间       |    | 终止时间       |           | 终止时间 |            |         |  |     |
| 演示品牌名称 演示客户名称 |        |  | 2015-02-11 |    | 2018-06-01 |           |      |            |         |  |     |
| 服务内容          |        |  |            |    |            |           |      |            |         |  |     |
| 略             |        |  |            |    |            |           |      |            |         |  |     |
|               |        |  |            |    |            |           |      |            |         |  |     |
|               |        |  |            |    |            |           |      |            | 17      |  |     |
|               |        |  | 保存         | 了信 | 言息         |           |      |            |         |  |     |

| 提供2份已成功实施的广告/标识案例 |        |  |  |  |  |  |  |
|-------------------|--------|--|--|--|--|--|--|
| 标题                | 标题     |  |  |  |  |  |  |
| 广告案例标题            | 标识案例标题 |  |  |  |  |  |  |
| 保存                | 信息     |  |  |  |  |  |  |

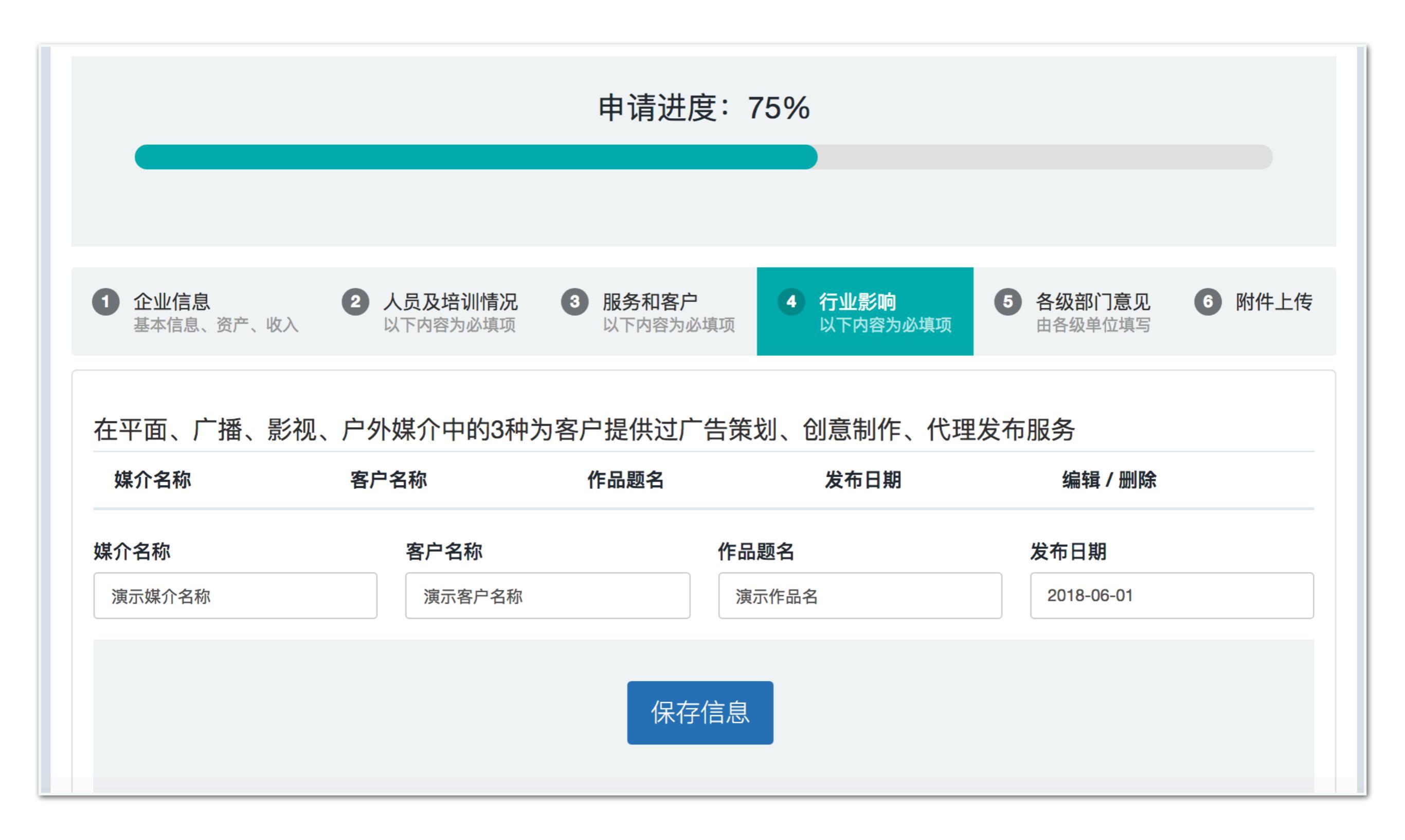

| 近3年广告作品在副省级以上评比中获等级奖情况(如有更多,可另附材料) |            |        |          |  |  |  |  |  |
|------------------------------------|------------|--------|----------|--|--|--|--|--|
| 作品名称                               | 颁奖时间       | 颁奖单位   | 编辑/删除    |  |  |  |  |  |
| 演示作品名                              | 2018-06-01 | 中国广告协会 |          |  |  |  |  |  |
| 作品名称                               | 颁奖时间       |        | 颁奖单位     |  |  |  |  |  |
|                                    |            |        |          |  |  |  |  |  |
|                                    |            |        |          |  |  |  |  |  |
|                                    |            | 保存信息   |          |  |  |  |  |  |
|                                    |            |        |          |  |  |  |  |  |
| 近5年企业曾获何种荣誉                        | 誉称号        |        |          |  |  |  |  |  |
| 荣誉称号                               | 颁奖时间       | 颁奖单位   | 编辑 / 删除  |  |  |  |  |  |
| 演示荣誉                               | 2018-06-01 | 中国广告协会 | <b>I</b> |  |  |  |  |  |
| 荣誉称号                               | 颁奖时间       |        | 颁奖单位     |  |  |  |  |  |
|                                    |            |        |          |  |  |  |  |  |
|                                    |            | 保存信息   |          |  |  |  |  |  |

### 企业在行业内的影响力

#### 参加各级广告协会组织情况、履行会员义务情况以及在各级广告协会中任职情况

# 参加各级广告协会、分支机构活动情况

无

无

#### 参与广告行业大型活动的情况

无

#### 企业对公益事业的贡献情况

无

| 近3年制作或发布的公益广告 |      |            |            |  |
|---------------|------|------------|------------|--|
| 名称            | 发布形式 | 发布时间       | 编辑 / 删除    |  |
| 演示公益广告名       | 户外   | 2018-06-01 | <b>A</b> 🔟 |  |
| <b>名称</b>     | 发布形式 |            | 发布时间       |  |
|               | 保存信  | 言息         |            |  |
|               |      |            |            |  |

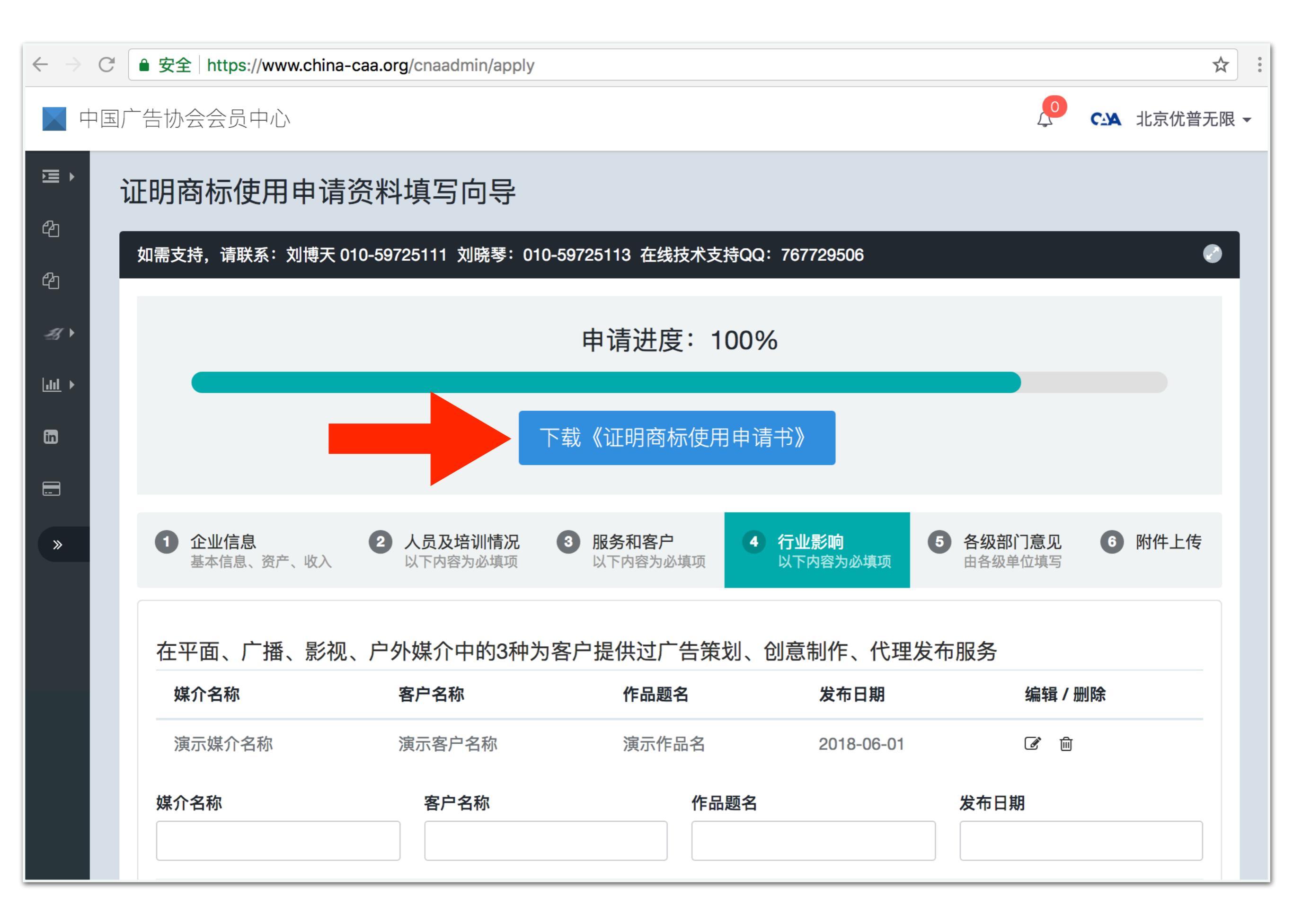

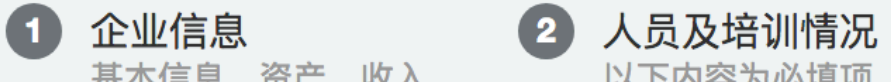

基本信息、资产、收入

以下内容为必填项

3 服务和客户 以下内容为必填项

4 行业影响 以下内容为必填项 5 各级部门意见 由各级单位填写

6 附件上传

## 注册地广告监管部门意见(企业近两年守法诚信情况)

#### 有无因违法违规受到处理

个载《证明商标使用申请书》后打印盖章,然后交由注册地广告监管部门填写该部分内容,并盖章。 拿回注册地广告监管部门的意见后,在此输入其手写意见。如无违规,请填写"无"。

#### 受处理的程度

可不填

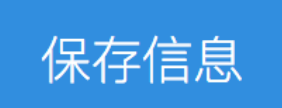

### 企业注册地广告协会意见

幣下载打印盖章的《证明商标使用申请书》交由注册地广告协会填写该部分内容并盖章。 拿回注册地广协的意见后,再次输入其手写意见并保存

保存信息

最终,加盖注册地广告监管部门和企业注册地广告协会公章的文件扫描成电子档, 通过下一页的"附件上传"中的对应项上传 1 企业信息 基本信息、资产、收入 3 服务和客户 以下内容为必填项 4 行业影响 以下内容为必填项

**5** 真项

5 各级部门意见 由各级单位填写

6 附件上传

| 附件清单                                                                                                    |      |     |               |  |  |
|----------------------------------------------------------------------------------------------------|------|-----|---------------|--|--|
| 名称                                                                                                    | 是否必须 | 状态  | 操作            |  |  |
| 企业经营情况介绍                                                                                                    | 必须   | 已上传 | 🗋 查看   🕃 重新上传 |  |  |
| 企业法人营业执照                                                                                                    | 必须   | 未上传 | <b>土</b> 上传   |  |  |
| 企业章程;企业自身建设、发展的相关制度                                                                                                    | 必须   | 未上传 | <b>土</b> 上传   |  |  |
| 广告专业设备、设施明细表                                                                                                    | 必须   | 未上传 | <b>土</b> 上传   |  |  |
| 经营场所使用权或产权证                                                                                                    | 必须   | 未上传 | <b>土</b> 上传   |  |  |
| 财务证明:申请书中所规定2年的会计师事务所审计报告书,2年缴纳增值税税单或税务局出具<br>的纳税情况证明(含增值税等纳税明细)以及《增值税纳税申报表》;                                                                        | 必须   | 未上传 | <b>土</b> 上传   |  |  |
| 申请综合服务类、设计制作类和数字营销类证明商标的收入的证明。包括:服务项目合同文本<br>以及与其相对应的给客户开具的发票;                                                                                       | 必须   | 未上传 | <b>土</b> 上传   |  |  |
| 企业法人、主要经营管理人员、业务人员、财务人员的学历、专业技术人员职业水平证书/职称<br>证书、身份证、培训证书(注:再次申请的企业,如果其法人和主要经营管理人员发生变化,<br>仍需提供此证明材料);企业所配备的广告审查员资格培训证书;企业在职人员人数证明(提<br>供最近月份社保局证明); |      | 未上传 | <b>土</b> 上传   |  |  |

| 职工年度培训费的相关证明                             |    | 未上传 | 1上传         |
|------------------------------------------|----|-----|-------------|
| 广告专业论文                                   |    | 未上传 | <b>土</b> 上传 |
| 持续成功服务2年以上客户的证明(客户盖章签署)                  | 必须 | 未上传 | <b>土</b> 上传 |
| 近2年品牌服务的证明(客户盖章签署);                      | 必须 | 未上传 | <b>土</b> 上传 |
| 2份已成功实施的广告案例。需提供第三方机构或客户出具详实的广告效果评估报告    | 必须 | 未上传 | <b>土</b> 上传 |
| 近3年中广告作品获等级奖的证书和相关的获奖证明文件,标识企业需提供获得的专业证书 |    | 未上传 | <b>土</b> 上传 |
| 企业获得荣誉称号的荣誉证书                            |    | 未上传 | <b>土</b> 上传 |
| 参加各级行业组织证明材料                             |    | 未上传 | <b>土</b> 上传 |
| 参与行业大型活动情况证明材料                           |    | 未上传 | <b>土</b> 上传 |
| 企业对公益事业贡献的证明材料                           |    | 未上传 | <b>土</b> 上传 |
| 制作或发布公益广告的证明材料                           |    | 未上传 | <b>土</b> 上传 |
| 企业LOGO(AI或PSD格式)                         | 必须 | 未上传 | <b>土</b> 上传 |
| 其他补充材料                                   |    | 未上传 | <b>土</b> 上传 |
| 申请书盖章扫描件(附注册地广告监管部门和广协意见)                | 必须 | 未上传 | <b>土</b> 上传 |

| 职工年度培训费的相关证明       |                                                          |    | 未上传 | ▲ 上传        |
|--------------------|----------------------------------------------------------|----|-----|-------------|
| 广告专业论文             |                                                          |    | 未上传 | ▲ 上传        |
| 持续成功服务2年以上客户的证明(客户 | □盖章签署)                                                   | 必须 | 未上传 | <b>土</b> 上传 |
| 近2年品牌服务的证明(客户盖章签署) | ;                                                        | 必须 | 未上传 | <b>土</b> 上传 |
| 2份已成功实施的广告案例。需提供第3 | 三方机构或客户出具详实的广告效果评估报告                                     | 必须 | 未上传 | <b>土</b> 上传 |
| 近3年中广告作品获等级奖的证书和相  | 上传附件                                                     | ×  | 未上传 | <b>土</b> 上传 |
| 企业获得荣誉称号的荣誉证书      | 选择文件未选择任何文件                                              | 上传 | 未上传 | ▲ 上传        |
| 参加各级行业组织证明材料       |                                                          |    | 未上传 | <b>土</b> 上传 |
| 参与行业大型活动情况证明材料     | 只允许上传:gif   jpg   png   xls   doc/docx   pdf   zip   rar |    | 未上传 | ▲ 上传        |
| 企业对公益事业贡献的证明材料     |                                                          |    | 未上传 | <b>土</b> 上传 |
| 制作或发布公益广告的证明材料     |                                                          |    | 未上传 | <b>土</b> 上传 |
| 企业LOGO(AI或PSD格式)   |                                                          | 必须 | 未上传 | <b>土</b> 上传 |
| 其他补充材料             |                                                          |    | 未上传 | ▲ 上传        |
| 申请书盖章扫描件(附注册地广告监管  | 部门和广协意见)                                                 | 必须 | 未上传 | ▲ 上传        |

## 写在最后的注意事项:

最后所有信息都填写完毕,点击确认交按钮,即标志着填写工作结束,正式提交。由省广协以及中广协 对申请信息进行审核。点击该按钮后,所有信息将不能再修改。

1、如上传的附件有多个文件,请用压缩包形式打包上传,压缩包格式支持 rar 和 zip

2、扫件或者拍照件请处理图片分辨率,不要用原始分辨率,会导致附件文件太大。缩小分辨率到 1000 左右电脑屏幕能清晰查看即可

3、压缩包大小请控制在150m以内,太大的压缩包会导致上传时间很慢。

如信息有错误,或者填写有误,由审核人(省广协或者中广协)修改状态为"返回修改",则可继续编辑。 或也可联系在线技术支持 QQ:767729506